# NUS Grammar Checker: User Guide 13 Aug 2014

# **Guide to Using Software (1)**

- Go to the main page
- Login with the given username and password
- Click on "Add Essay" to start
- Enter an essay or load a .doc/.docx in the pop-up screen

| View Ess | ays          |                                                               |        | 8        |      |        | 8 |
|----------|--------------|---------------------------------------------------------------|--------|----------|------|--------|---|
| Vie      | w Essa       | Enter Essay:                                                  |        |          |      |        |   |
| Add E    | ssay         |                                                               | ~      |          |      |        |   |
| No.      | Abstract     |                                                               |        |          | ons  |        |   |
| 1        | I went with  |                                                               |        |          | Edit | Delete |   |
| 2        | I went with  |                                                               |        |          | Edit | Delete |   |
| 3        | I place the  |                                                               |        |          | Edit | Delete |   |
| 4        | I think that |                                                               |        |          | Edit | Delete |   |
| 5        | In my optic  |                                                               |        |          | Edit | Delete |   |
| 6        | Students a   | Add Essay of Upload File ( doc or docx)                       | Browse |          | Edit | Delete |   |
| _        | The survey   | t that whather anymals can have "rights" like human haves hav |        | Annotata | Edit | Delete |   |

Click the "Add Essay" button when the essay is completed

# **Guide to Using Software (2)**

- You should now see your essay in the "View Essays" list
- Select "Annotate" under "Operations"

| View Essays         View Essays         Add Essay         No.       Abstract       Operations         1       I went with Australia. I stayed in a hotel in Canberra. I visited many place.       Annotate       Edit       Delet         2       I went with Australia. I stayed in a hotel in Canberra. I visited many place.       Annotate       Edit       Delet         3       I place the book with the table. The book is at the bag. She will go       Annotate       Edit       Delet         4       I think that free time is a precious thing for most of us       Annotate       Edit       Delet         5       In my option, I think it's very implite if you always tell the truth in any relationship       Annotate       Edit       Delet         6       Students at schools and universities learn far more from lessons with teachers       Annotate       Edit       Delet |    |
|----------------------------------------------------------------------------------------------------|----|
| View Essays         Add Essay         No.       Abstract       Operations         1       I went with Australia. I stayed in a hotel in Canberra. I visited many place.       Annotate       Edit       Delet         2       I went with Australia. I stayed in a hotel in Canberra. I visited many place.       Annotate       Edit       Delet         3       I place the book with the table. The book is at the bag. She will go       Annotate       Edit       Delet         4       I think that free time is a precious thing for most of us       Annotate       Edit       Delet         5       In my option, I think it's very implite if you always tell the truth in any relationship       Annotate       Edit       Delet         6       Students at schools and universities learn far more from lessons with teachers       Annotate       Edit       Delet                     |    |
| No.       Abstract       Operations         1       I went with Australia. I stayed in a hotel in Canberra. I visited many place.       Annotate       Edit       Delet         2       I went with Australia. I stayed in a hotel in Canberra. I visited many place.       Annotate       Edit       Delet         3       I place the book with the table. The book is at the bag. She will go       Annotate       Edit       Delet         4       I think that free time is a precious thing for most of us       Annotate       Edit       Delet         5       In my option, I think it's very implite if you always tell the truth in any relationship       Annotate       Edit       Delet         6       Students at schools and universities learn far more from lessons with teachers       Annotate       Edit       Delet                                                           |    |
| No.       Abstract       Operations         1       I went with Australia. I stayed in a hotel in Canberra. I visited many place.       Annotate       Edit       Delet         2       I went with Australia. I stayed in a hotel in Canberra. I visited many place.       Annotate       Edit       Delet         3       I place the book with the table. The book is at the bag. She will go       Annotate       Edit       Delet         4       I think that free time is a precious thing for most of us       Annotate       Edit       Delet         5       In my option, I think it's very implite if you always tell the truth in any relationship       Annotate       Edit       Delet         6       Students at schools and universities learn far more from lessons with teachers       Annotate       Edit       Delet                                                           |    |
| 1       I went with Australia. I stayed in a hotel in Canberra. I visited many place.       Annotate       Edit       Delet         2       I went with Australia. I stayed in a hotel in Canberra. I visited many place.       Annotate       Edit       Delet         3       I place the book with the table. The book is at the bag. She will go       Annotate       Edit       Delet         4       I think that free time is a precious thing for most of us       Annotate       Edit       Delet         5       In my option, I think it's very implite if you always tell the truth in any relationship       Annotate       Edit       Delet         6       Students at schools and universities learn far more from lessons with teachers       Annotate       Edit       Delet                                                                                                    |    |
| 2I went with Australia. I stayed in a hotel in Canberra. I visited many placeAnnotateEditDelet3I place the book with the table. The book is at the bag. She will goAnnotateEditDelet4I think that free time is a precious thing for most of usAnnotateEditDelet5In my option, I think it's very implite if you always tell the truth in any relationshipAnnotateEditDelet6Students at schools and universities learn far more from lessons with teachersAnnotateEditDelet                                                                                                    | te |
| 3I place the book with the table. The book is at the bag. She will goAnnotateEditDelet4I think that free time is a precious thing for most of usAnnotateEditDelet5In my option, I think it's very implite if you always tell the truth in any relationshipAnnotateEditDelet6Students at schools and universities learn far more from lessons with teachersAnnotateEditDelet                                                                                                    | te |
| 4I think that free time is a precious thing for most of usAnnotateEditDelet5In my option, I think it's very implite if you always tell the truth in any relationshipAnnotateEditDelet6Students at schools and universities learn far more from lessons with teachersAnnotateEditDelet                                                                                                    | te |
| 5In my option, I think it's very implite if you always tell the truth in any relationshipAnnotateEditDelet6Students at schools and universities learn far more from lessons with teachersAnnotateEditDelet                                                                                                    | te |
| 6 Students at schools and universities learn far more from lessons with teachers Annotate Edit Delet                                                                                                    | te |
|                                                                                                    | te |
| 7 The argument that whether animals can have "rights" like human-beings has Annotate Edit Delet                                                                                                    | te |

• You can also "Edit" or "Delete" your essays from this page

### **Guide to Using Software (3)**

• Click on "Auto Grammar Check" to activate the grammar checker

| NUS Grammar<br>Stobal University Checker                                      | Logged in as demo | Logout |
|-------------------------------------------------------------------------------|-------------------|--------|
| View Essays Annotate Essay                                                    |                   |        |
| Auto Grammar Check Ddit Essay Delete                                          |                   |        |
| I went with Australia. I stayed in a hotel in Canberra. I visited many place. |                   |        |

- This can take some time depending on the essay length
- The system will then highlight the detected grammatical errors

| NUS Grammar<br>Logged in as den<br>Logged in as den                           | to Logouf |
|-------------------------------------------------------------------------------|-----------|
| View Essays                                                                   |           |
| Annotate Losay                                                                |           |
| Auto Grammar Check Edit Essay Delete                                          |           |
| I went with Australia. I stayed in a hotel in Canberra. I visited many place. |           |

#### **Guide to Using Software (4)**

 Left click on a highlighted word to see the proposed correction and sample usage

| NUS Grammar<br>Vational University Checker                                                                                                    | Logged in as demo Logout | ^ |
|----------------------------------------------------------------------------------------------------|--------------------------|---|
| View Essays                                                                                                    |                          |   |
| Annotate Essay<br>Your Annotation for Essay No.1<br>Auto Grammar Check Edit Essay Delete<br>I vient with Australia. I stayed in a hotel in Canberra. I visited many place.<br>to Show Sample Usage |                          |   |

# **Guide to Using Software (5)**

- Click on "Show Sample Usage" to bring up the original and corrected version of the sentence
- Click on one of the highlighted words to display sentences (retrieved from a large text corpus) that are most similar to the original sentence near the detected error and to the corrected sentence near the suggested correction

6

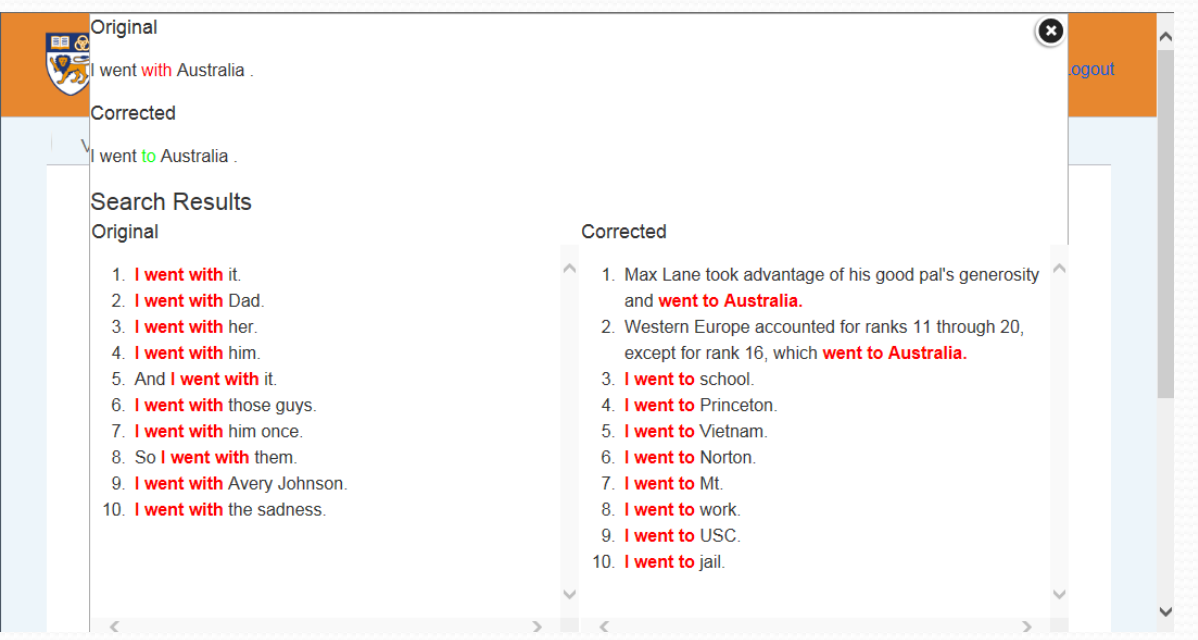